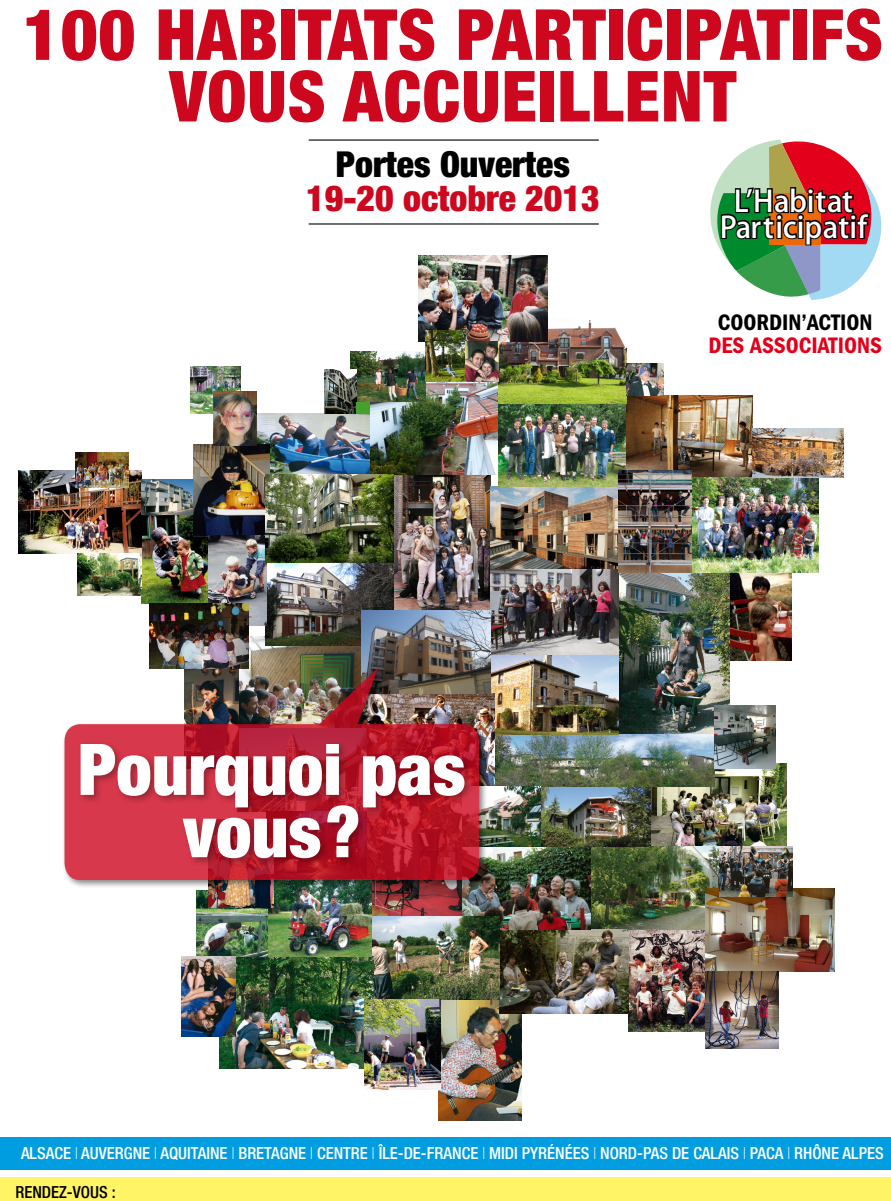

## Site JPO

Comment intégrer vos événements dans le site

## mode d'emploi

Programme complet sur www.habitatparticipatif.net

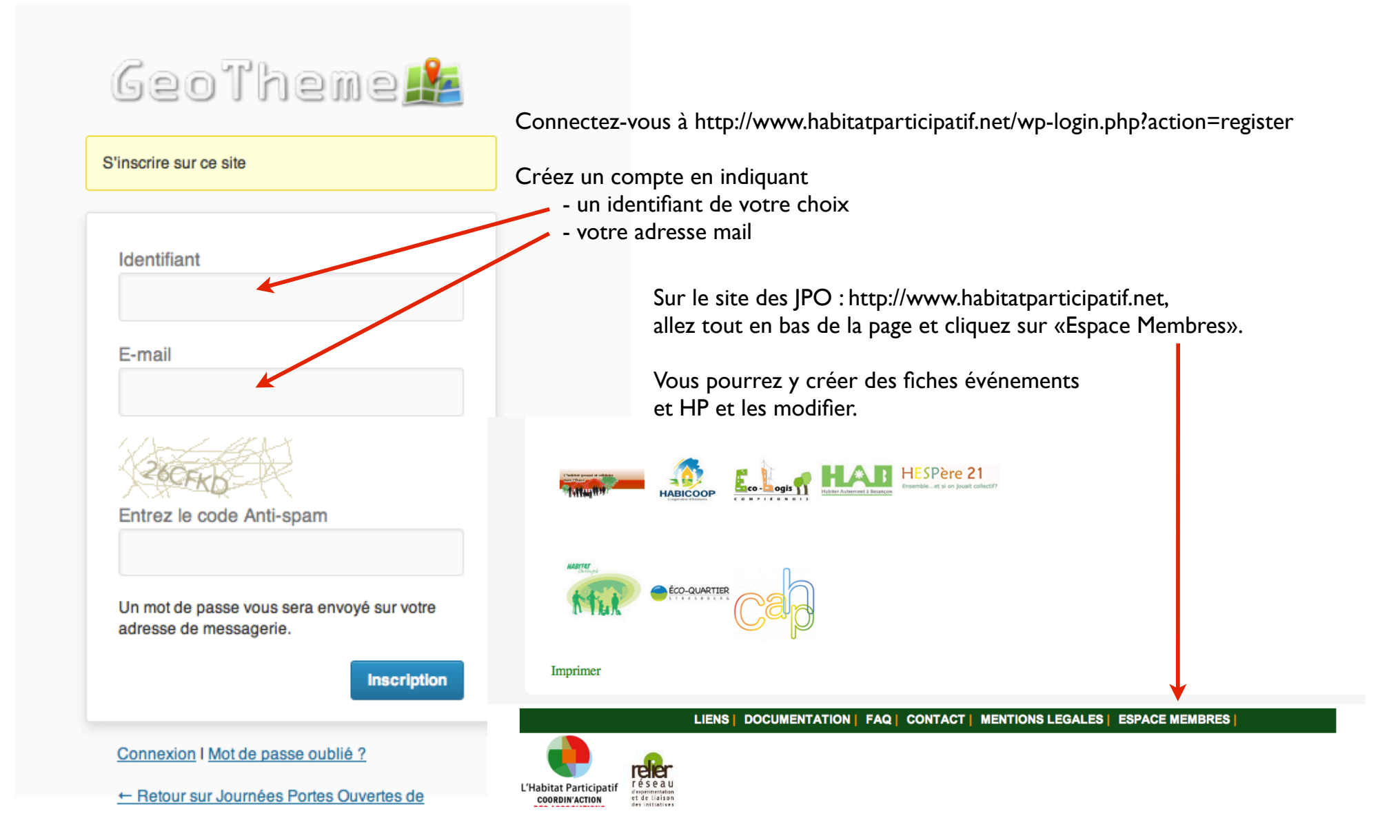

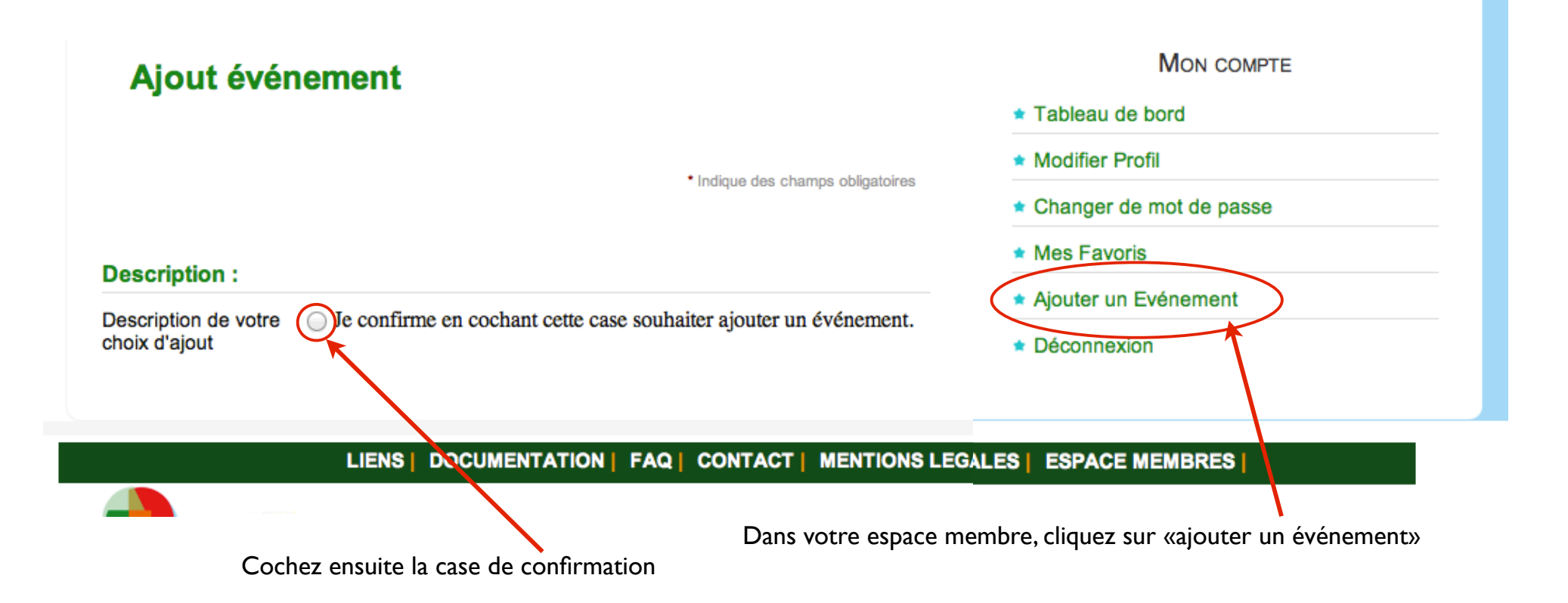

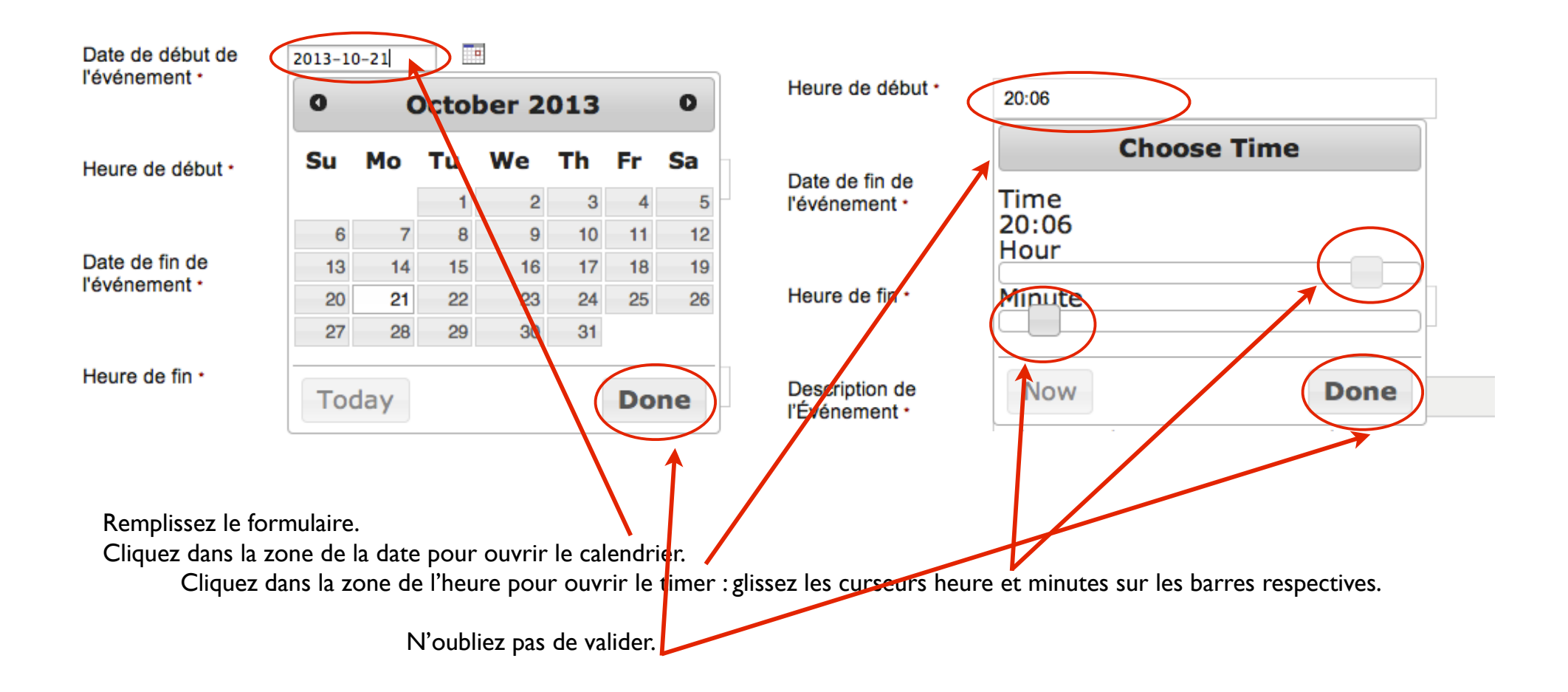

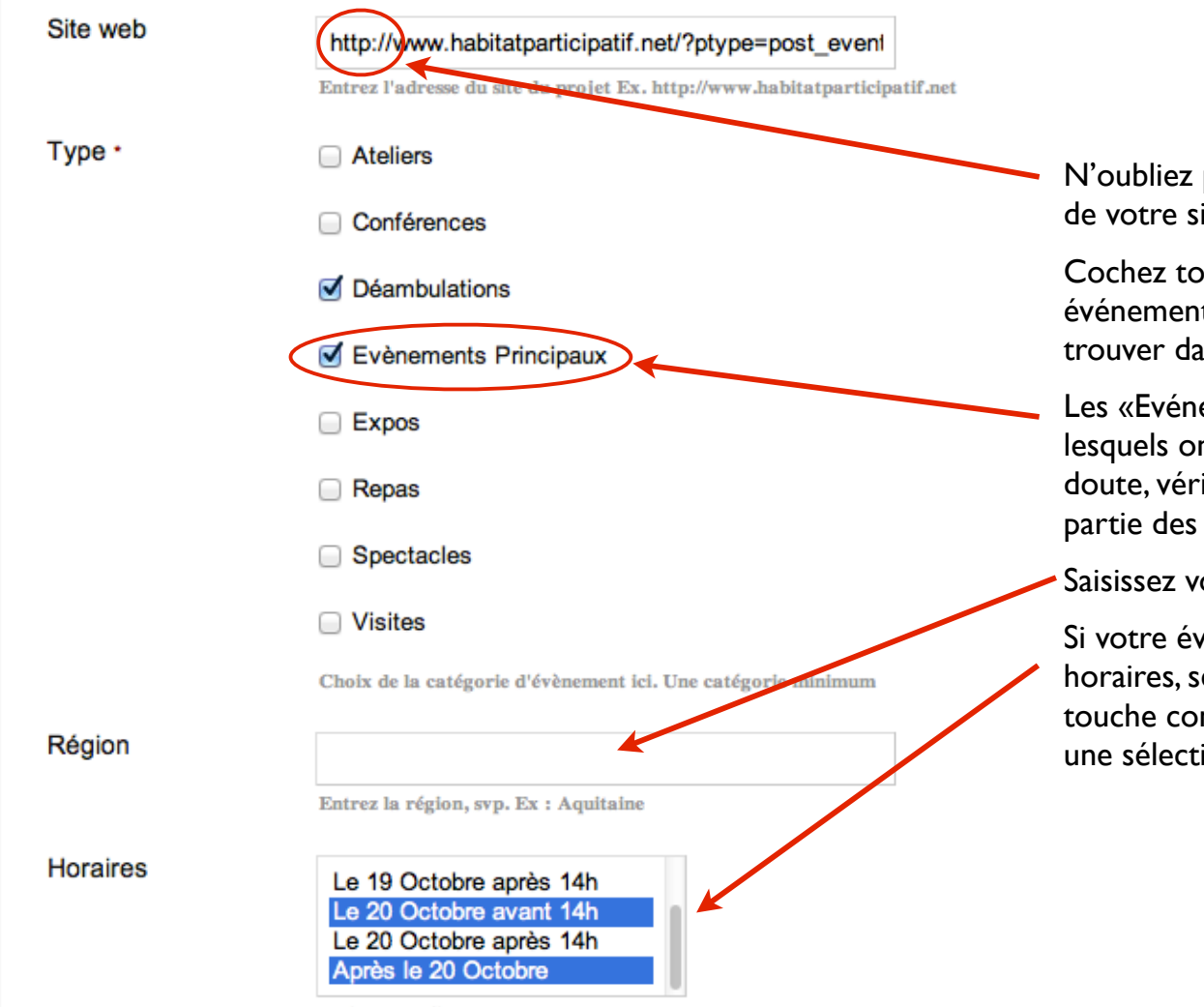

N'oubliez pas de mettre «http://» avant l'adresse de votre site.

Cochez toutes les cases qui correspondant à votre événement, c'est ce qui permet aux visiteurs de le trouver dans leurs recherches.

Les «Evénements principaux» sont ceux vers lesquels on veut orienter la presse. En cas de doute, vérifiez avec la Copil si votre événement fait partie des événements principaux.

Saisissez votre région : attention à l'orthographe.

Si votre événement couvre plusieurs plages horaires, sélectionnez les toutes en maintenant la touche contrôle du clavier enfoncée. Cela permet une sélection multiple dans le menu déroulant.

Indiquez les filtres de recherche

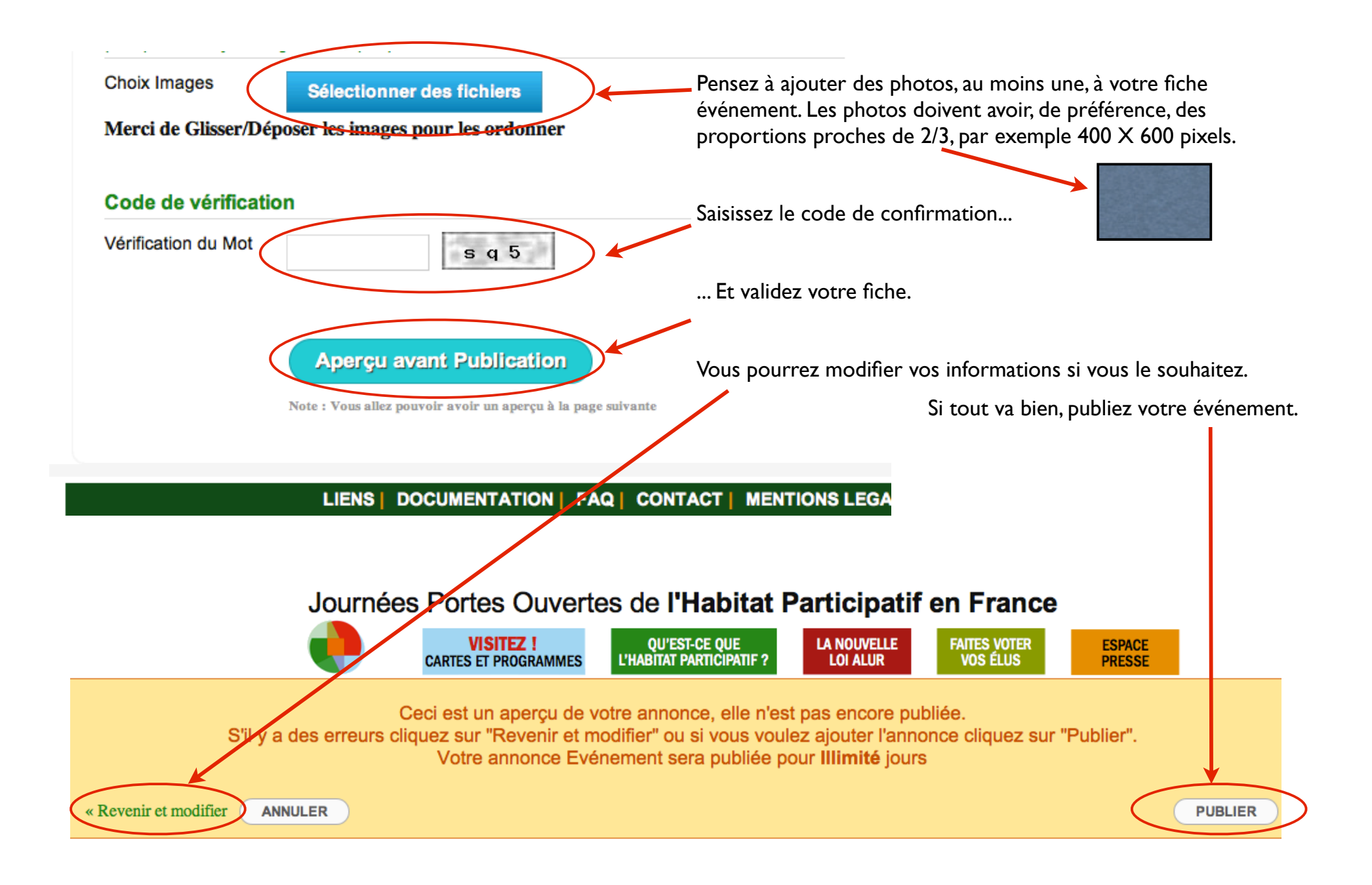